## Comment se connecter au réseau campus connecté ?

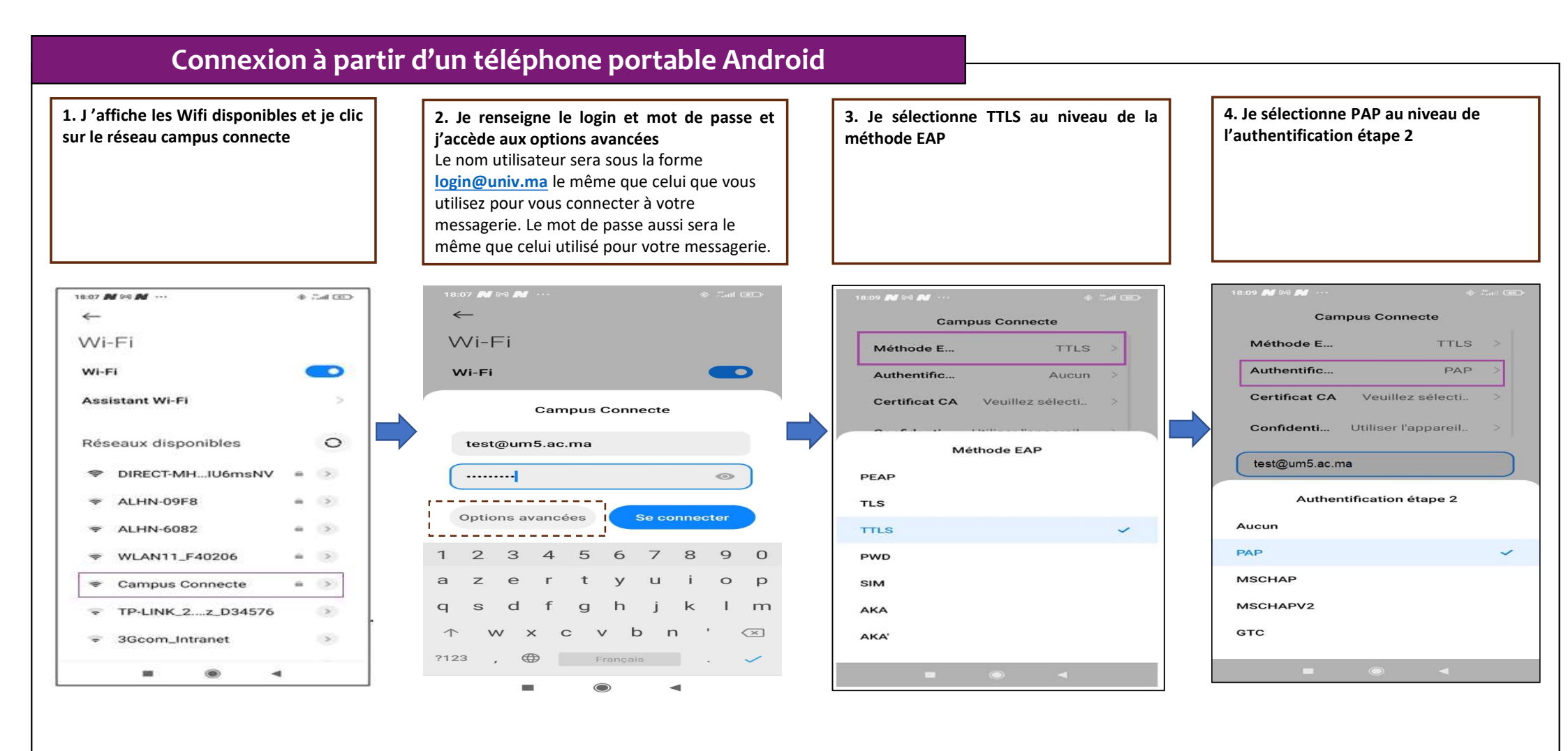

BUSINESS

## Comment se connecter au réseau campus connecté ?

| e sélectionne « Ne pas valider » au niveau<br>Certificat CA                                                                                                    | <ul> <li>6. Je renseigne mes informations de connexion et je me connecte au réseau</li> <li>Le nom utilisateur sera sous la forme login@univ.ma</li> <li>le même que celui que vous utilisez pour vous connecter à votre messagerie. Le mot de passe aussi sera le même que celui utilisé pour votre messagerie.</li> </ul> | 7. Vous êtes désormais connecter au réseau campus connecté                                                                                    |
|----------------------------------------------------------------------------------------------------|----------------------------------------------------------------------------------------------------|----------------------------------------------------------------------------------------------------|
| Ad led      A find call      Informations réseau Campu       Informations réseau Campu       Campus Connecte      Campus Connecte      Méthode E      TTLS >      authentific      PAP >      certificat CA Ne pas valider >      nun certificat indiqué. Votre connexion ne     a pas privée.      confidenti      Utiliser l'appareil. > | Authentification phase 2       PAP >         Certificat CA       Ne pas valider >         Aucun certificat indiqué. Votre connexion ne sera pas privée.       Identité         Identité       test@um5.ac.ma         Anonyme       Identité                                                                                 | 18:10              ←       Wi-Fi            Wi-Fi            Assistant Wi-Fi            ©       Campus Connecte           Réseaux disponibles |
| Certificat CA<br>lez sélectionner un élément<br>er les certificats du système<br>as valider                                                                                                    | Afficher les options avancées ANNULER SE CONNECTER                                                                                                    | <ul> <li>DIRECT-MHIU6msNV</li> <li>ALHN-6082</li> <li>WLAN11_F40206</li> <li>OnePlus 6</li> <li>ALHN-09F8</li> </ul>                          |
| ■ ⊚ ◄                                                                                                    |                                                                                                    |                                                                                                    |